# **HSS Training**

## What is HSS?

HSS is a web-based program that is used to order and receive supplies through VUMC's Pathways Materials Management System (PMM). Users will receive a link to the website with their login information. This link can be added to your favorites in either Internet Explorer or Google Chrome. CWS Workstations have a shortcut on the desktop labeled "Materials Management".

1. Login to HSS. Your Username and Password are your VUNet ID and Password. https://hss.app.vumc.org/ERPWeb/eReq.jsp

| S I I I I I I I I I I I I I I I I I I I                                                                                                    |
|----------------------------------------------------------------------------------------------------|
| 🥔 Allscripts® Supply Chain S × 📑                                                                                                    |
| File Edit View Favorites Tools Help                                                                                                    |
| VANDERBILT VUNIVERSITY<br>MEDICAL CENTER                                                                                                   |
|                                                                                                    |
| Supply Chain Solutions eProcurement                                                                                                    |
| Welcome to Allscripts® Supply Chain Solutions eProcurement, please sign in.                                                                |
| Username:                                                                                                    |
| Password:                                                                                                    |
| Sign In                                                                                                    |
| Problems with your sign in? Please create a HelpDesk self-service communication via https://pegasus.mc.vanderbilt.edu/ or call (34)3-HELP. |

### 2. Once you have logged in, you will see the screen below:

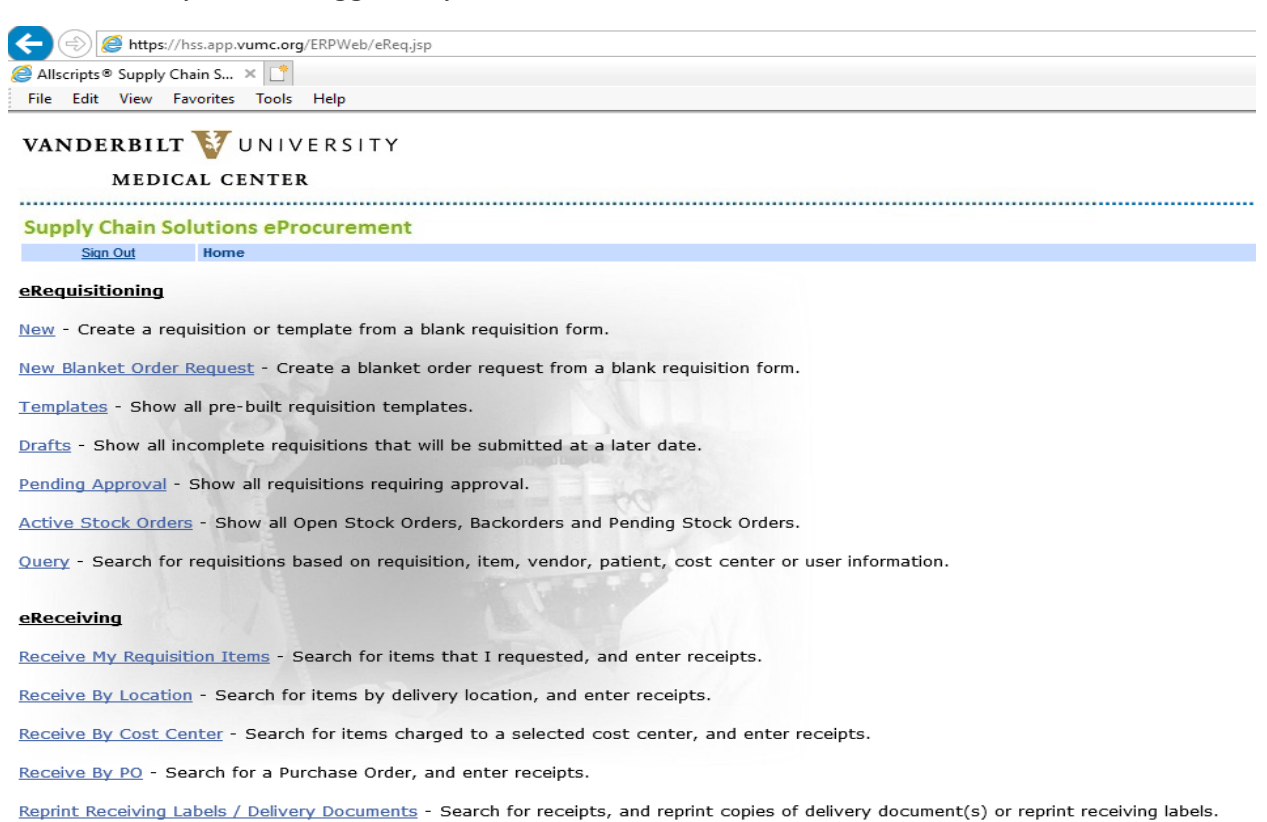

### 3. Click the "Templates" link to access all templates.

# VANDERBILT 💱 UNIVERSITY

#### MEDICAL CENTER

.....

### Supply Chain Solutions eProcurement

Sign Out Home

### eRequisitioning

New - Create a requisition or template from a blank requisition form.

New Blanket Order Request - Create a blanket order request from a blank requisition form.

Templates - Show all pre-built requisition templates.

Drafts - Show all incomplete requisitions that will be submitted at a later date.

Pending Approval - Show all requisitions requiring approval.

Active Stock Orders - Show all Open Stock Orders, Backorders and Pending Stock Orders.

Query - Search for requisitions based on requisition, item, vendor, patient, cost center or user information.

4. You will now see a list of templates that are assigned to the cost centers that you have access to. Click the "Here" link to search for a specific template.

| VANDERBILT 🦭 UNIVERSITY |                     |  |  |  |  |  |  |  |  |
|-------------------------|---------------------|--|--|--|--|--|--|--|--|
| MEDICA                  | MEDICAL CENTER      |  |  |  |  |  |  |  |  |
| Supply Chain Sol        | utions eProcurement |  |  |  |  |  |  |  |  |
| Sign Out                | Home >> Templates   |  |  |  |  |  |  |  |  |

First 100 template(s) displayed. Click here to search all templates.

5. Type in your location and press the "Search" button. Please use all CAPS when entering your location. You can also use the % character as a wildcard, so searching for "%ICU" would return results for MICU, SICU, NICU, etc. Modify the "Maximum Search Results" if needed.

| <i> Template Search - Intern</i>                       | $\times$         |   |  |
|--------------------------------------------------------|------------------|---|--|
| Where Field:<br>Start With:<br>Maximum Search Results: | Requisition Name | ~ |  |
| Search                                                 | Cancel           |   |  |

6. Locate the Requisition Template you need and click the "Req Name" to access it.

| VANDERBILT            | UNIVERSITY                                  |      |
|-----------------------|---------------------------------------------|------|
| MEDIC                 | CAL CENTER                                  |      |
| Supply Chain S        | olutions eProcurement                       |      |
| Sign Out              | Home >> Templates                           |      |
| 15 template(s) displa | yed. Click <u>here</u> to search all templa | les. |

| Deliver To Location    |
|------------------------|
| VBCH ULTRASOUND NONSTK |
| VBCH SAME DAY NONSTK   |
| VBCH RESP THER NONSTK  |
| VBCH RAD DIAG NONSTK   |
| VBCH PHARM NONSTK      |
| VBCH OR NONSTK         |
| VBCH MEDSURGE NONSTK   |
|                        |

7. You are ready to place your order. You may search for your item by clicking any of the column headers to sort by that field or press "CTRL" and "F" together to search for the information.

| VAN             | NDERB<br>MI          | ILT V UNIVE<br>Edical center                   | RSITY                           |                 |          |                  |           |            |        |               |               |                                  |                       |                |                    |               |
|-----------------|----------------------|------------------------------------------------|---------------------------------|-----------------|----------|------------------|-----------|------------|--------|---------------|---------------|----------------------------------|-----------------------|----------------|--------------------|---------------|
| Sup             | ply Cha              | in Solutions eProc                             | urement                         |                 |          |                  |           |            |        |               |               |                                  |                       |                |                    |               |
| Req N           | gn Out<br>lumber: VW | Home >> Templates >> Req<br>CH 11310 STOCK VEN | uisition<br>Requester: bradfota |                 | Phone    | e: 615 343-342   | 2 Request | Date: 12/8 | B/2020 | )             | gin: bradfota | i (Travis A Bra<br>Status: ACTIV | idford)<br>E TEMPLATE | Stra           | Submit<br>tegic: N | Menu<br>Notes |
| Requ            | ester Name:          | Travis A Bradford                              | Requester Email: travis.bra     | adford@vumc.org | 5-       |                  |           | DEEALI     | -      |               |               |                                  |                       |                |                    |               |
| Corpo           | ration.              |                                                | •                               |                 | Fd       | cinty.           |           | DEFAUL     | .1     | STOCK I       | EMELABO       |                                  | al                    |                |                    |               |
| Cost            | Jenter:              | 2141310000 VWCH LA                             | BORATORY-CLINICAL V             |                 | De       | eliver to:       |           | WICH       | 1310   | STUCKT        | EWIS LADUP    | CAT VEND                         | 9                     |                |                    |               |
| Appro           | val Path:            |                                                | <b>P</b>                        |                 |          |                  |           |            |        |               |               |                                  |                       |                |                    |               |
| Defau<br>Projec | lt<br>st:            | None selected                                  |                                 |                 |          |                  |           |            |        |               |               |                                  |                       |                |                    |               |
|                 | Add Lines            | Item:                                          | Qty:                            | Enter           | Т        | otal Cost: \$0.0 | 0000      |            | Lin    | es: 0 of 4    | ļ.            | Pric                             | <u>e Avail P</u>      | <u>&amp; A</u> | De                 | lete          |
|                 |                      |                                                |                                 |                 | _        |                  |           |            | _      |               |               |                                  |                       |                |                    |               |
| Line            | Item No              |                                                | Description                     | Ve              | nd Catlg | GTIN             | Order Qty | 000        | UM     | <u>Status</u> | Cost          | Ext Cost                         | Details               | P/A            | Results            | Del           |
| 1               | 100                  | BATTERY ALKALINE D LF                          |                                 | DRC             | PC1300   |                  | 0.00      | 0.0        | ВХ     | OPEN          | \$6.7200      | \$0.0000                         |                       |                |                    |               |
| 2               | 147376               | LABEL DIRECT THERM 1IN                         | CORE 2 1/2X1 WH/RD              | THEF            | RMDRB19  |                  | 0.00      | 0.0        | CS     | OPEN          | \$49.2000     | \$0.0000                         | 🖸 🛛 🖻                 |                |                    |               |
| <u>3</u>        | 147506               | LABEL DIRECT THERMAL 2                         | 2-1/2X1 WHITE                   | THEF            | RMD19    |                  | 0.00      | 0.0        | CS     | OPEN          | \$26.8000     | \$0.0000                         | 🖸 🖵 P                 |                |                    |               |
| 4               | 19                   | CNTNR 24 HR URIN 3000M                         | LAMB NS                         | DYN             | D80024   |                  | 0.00      | 0.0        | EA     | <u>OPEN</u>   | \$0.9000      | \$0.0000                         | 🖻 🛛 P                 |                |                    |               |

a. Verify that the Cost Center and Deliver To fields are correct

- 8. For departments that source supplies from a local Storeroom and directly from a Vendor, you will have two templates and two ship to locations
  - a. Template names ending with "STK" are intended to source supplies from the onsite Storeroom
  - b. Template names ending with "NONSTK" are intended to source supplies directly from the Vendor
  - c. IMPORTANT: If you are ordering from a "STK" Template, you must also make sure that the Deliver To selected also ends with "STK"
  - d. IMPORTAIN: If you are ordering from a "NONSTK" Template, you must also make sure that the Deliver To selected also ends with "NONSTK"

### VANDERBILT 🚺 UNIVERSITY

### MEDICAL CENTER

### .....

### Supply Chain Solutions eProcurement

### Sign Out Home >> Templates

17 template(s) displayed. Click here to search all templates.

| Reg Name               | Deliver To Location       | Corporation | Cost Center |
|------------------------|---------------------------|-------------|-------------|
| VTHH C-SECT STK        | VTHH C-SECT STK           | VUMC        | 2162028000  |
| VTHH EMERG RM NONSTK   | VTHH EMERG RM NONSTK      | VUMC        | 2162191000  |
| VTHH EMERG RM STK      | VTHH EMERG RM STK         | VUMC        | 2162191000  |
| VTHH ICU STK           | VTHH ICU STK              | VUMC        | 2162031000  |
| VTHH MEDICAL RM 1STK   | VTHH MEDICAL RM 1 STK     | VUMC        | 2162012000  |
| VTHH MEDICAL RM 2 STK  | VTHH MEDICAL RM 2 STK     | VUMC        | 2162012000  |
| VTHH NEURO EX CT NONST | VTHH NEURO EX CART NONSTK | VUMC        | 2162111000  |
| VTHH NEURO EX CT STK   | VTHH NEURO EX CART STK    | VUMC        | 2162111000  |
|                        |                           |             | 1           |

9. Enter the quantity you need to order in the "Order Qty" field. Pay attention to the "UM" column because you will be ordering by the Unit of Measure

| VAN             | VANDERBILT 💱 UNIVERSITY             |             |           |               |                        |            |         |                  |              |         |            |           |             |              |               |                    |                |          |       |
|-----------------|-------------------------------------|-------------|-----------|---------------|------------------------|------------|---------|------------------|--------------|---------|------------|-----------|-------------|--------------|---------------|--------------------|----------------|----------|-------|
|                 | MEDICAL CENTER                      |             |           |               |                        |            |         |                  |              |         |            |           |             |              |               |                    |                |          |       |
|                 |                                     |             |           |               |                        |            |         |                  |              |         |            |           |             |              |               |                    |                |          |       |
| Sup             | Supply Chain Solutions eProcurement |             |           |               |                        |            |         |                  |              |         |            |           |             |              |               |                    |                |          |       |
| Si              | gn Out                              | Home >> ]   | emplates  | >> Requisiti  | on                     |            |         |                  |              |         |            |           | Lo          | gin: bradfot | a (Travis A B | radford)           |                | Submit   | Menu  |
| Req N           | lumber: VW                          | CH 11310 S  | TOCK VE   | N Reque       | ester: bradfota        |            |         | Phone: 615 3     | 43-3422 Red  | quest D | ate: 12/8  | 8/202     | )           |              | Status: ACTI  | VE TEMPLATE        | Stra           | tegic: N | Notes |
| Reque           | ester Name:                         | Travis A Br | adford    | Reque         | ester Email: travis.br | adford@vum | c.org   |                  |              |         |            |           |             |              |               |                    |                |          |       |
| Corpo           | ration:                             | 0123        | VUMC      |               | ~                      | )          |         | Facility:        |              | [       | DEFAUL     | .T        |             |              |               |                    |                |          |       |
| Cost (          | Center:                             | 2141        | 310000 VI | WCH LABORA    |                        | )          |         | Deliver To       | 0            | ١       | VWCH 1     | 11310     | STOCK I     | TEMS LABO    | RAT VEND      | 10                 |                |          |       |
| Appro           | val Path:                           |             |           |               | <b>6</b> %             |            |         |                  |              |         |            |           |             |              | -             |                    |                |          |       |
| Defau<br>Projec | lt<br>:t:                           | None        | selected  | 24            |                        |            |         |                  |              |         |            |           |             |              |               |                    |                |          |       |
|                 | Add Lines                           |             | Item:     |               | Qty:                   | Enter      |         | Total Co         | st: \$0.0000 |         |            | Lir       | nes: 0 of 4 | 4            | Pr            | ice <u>Avail P</u> | <u>&amp; A</u> | De       | elete |
|                 |                                     |             |           |               |                        |            |         |                  |              |         |            |           |             |              |               |                    |                |          |       |
| Line            | Item No                             |             |           | Desc          | ription                |            | Vend Ca | atig <u>GTIN</u> | Order Qt     | У.      | <u>000</u> | <u>UM</u> | Status      | Cost         | Ext Cost      | Details            | P/A <          | Results  | Del   |
| 1               | 100                                 | BATTERY     | ALKALIN   | <u>E D LF</u> |                        |            | DRCPC13 | 00               | 0.00         |         | 0.0        | BX        | OPEN        | \$6.7200     | \$0.0000      | 🖸 🛛 P              |                |          |       |
| 2               | 147376                              | LABEL DI    | RECT THE  | ERM 1INCORE   | E 2 1/2X1 WH/RD        |            | THERMOR | RB19             | 0.00         |         | 0.0        | CS        | OPEN        | \$49.2000    | \$0.0000      | 🖻 🛛 P              |                |          |       |
| <u>3</u>        | 147506                              | LABEL DI    | RECT THE  | ERMAL 2-1/2X  | 1 WHITE                |            | THERMD1 | 9                | 0.00         |         | 0.0        | CS        | OPEN        | \$26.8000    | \$0.0000      | 🖸 🛛 P              |                |          |       |
| <u>4</u>        | 19                                  | CNTNR 2     | 4 HR URII | N 3000ML AME  | <u>B NS</u>            |            | DYND800 | 24               | 0.00         |         | 0.0        | EA        | OPEN        | \$0.9000     | \$0.0000      | 🖻 D 🗈              |                |          |       |

10. When you have finished entering your items to order, press the "Submit" button at the top right of the page. If you need to save your work to submit later, move your arrow over the "Menu" button and then choose, "Save as Draft". You will find your draft on the Home Page when logging in.

| VAN                                 | DERB           | ILT 🚺 UNIV                              | ERSITY                                             |                    |             |                |            |         |            |               |                 |                   |                |         |       |
|-------------------------------------|----------------|-----------------------------------------|----------------------------------------------------|--------------------|-------------|----------------|------------|---------|------------|---------------|-----------------|-------------------|----------------|---------|-------|
|                                     | MEDICAL CENTER |                                         |                                                    |                    |             |                |            |         |            |               |                 |                   |                |         |       |
|                                     |                |                                         |                                                    |                    |             |                |            |         |            |               |                 |                   |                |         |       |
| Supply Chain Solutions eProcurement |                |                                         |                                                    |                    |             |                |            |         |            |               |                 |                   |                |         |       |
| Sk                                  | on Out         | Home >> Templates >> R                  | Requisition                                        |                    |             |                |            |         |            | .ogin: bradfo | ta (Travis A Be | radford)          |                | Submit  | Menu  |
| Req N<br>Reque                      | umber: VW      | CH 11310 STOCK VEN<br>Travis A Bradford | Requester bradfota<br>Requester Email: travis.brad | P<br>ford@vumc.org | hone: 615 3 | 43-3422 Reques | t Date: 12 | 2/8/202 | 20         |               | Status: ACTIV   | VE TEMPLATE       | Stra           | egic: N | Notes |
| Corpo                               | ration:        | 0123 VUMC                               | ~                                                  |                    | Facility:   |                | DEFAL      | ULT     |            |               |                 |                   |                |         |       |
| Cost C                              | enter:         | 2141310000 VWCH                         | LABORATORY-CLINICAL V                              |                    | Deliver To  | x.             | WICH       | 111310  | ) STOCK    | ITEMS LABO    | RAT VEND        | H4                |                |         |       |
| Appro                               | val Path:      |                                         | <i>P</i> 3                                         |                    |             |                |            |         |            |               |                 |                   |                |         |       |
| Defaul<br>Projec                    | t              | None selected                           | 1                                                  |                    |             |                |            |         |            |               |                 |                   |                |         |       |
| 1                                   | Add Lines      | Bern:                                   | Qty:                                               | Enter              | Total Cos   | t: \$191,8000  |            | L       | ines: 4 of | 4             | Pri             | ce <u>Avail P</u> | <u>&amp; A</u> | Dek     | ete   |
| Line                                | Item No        |                                         | Description                                        | Vend Callig        | GTIN        | Order Qty      | 000        | UM      | Status     | Cost          | Ext Cost        | Details           | P/A            | Results | Del   |
| 1                                   | 100            | BATTERY ALKALINE D L                    | E                                                  | DRCPC1300          |             | 5.00           | 0.0        | BX      | OPEN       | \$6.7200      | \$33,6000       | 🖸 🖸 🖻             |                |         |       |
| 2                                   | 147376         | LABEL DIRECT THERM                      | IINCORE 2 1/2X1 WH/RD                              | THERMDRB1          | 9           | 1.00           | 0.0        | CS      | OPEN       | \$49.2000     | \$49.2000       | 🖸 🗆 P             |                |         |       |
| 3                                   | 147506         | LABEL DIRECT THERMA                     | L 2-1/2X1 WHITE                                    | THERMD19           |             | 4.00           | 0.0        | CS      | OPEN       | \$26.8000     | \$107.2000      | 2 D P             |                |         |       |
| 4                                   | 19             | CNTNR 24 HR URIN 300                    | OML AMB NS                                         | DYND80024          |             | 2.00           | 0.0        | EA      | OPEN       | \$0.9000      | \$1.8000        | 🖸 🖸 E             |                |         |       |

### **Supply Chain Solutions eProcurement**

Sign Out Home

### eRequisitioning

New - Create a requisition or template from a blank requisition form.

New Blanket Order Request - Create a blanket order request from a blank requisition form.

Templates - Show all pre-built requisition templates.

Drafts - Show all incomplete requisitions that will be submitted at a later date.

11. Make note of the requisition assigned to your order.

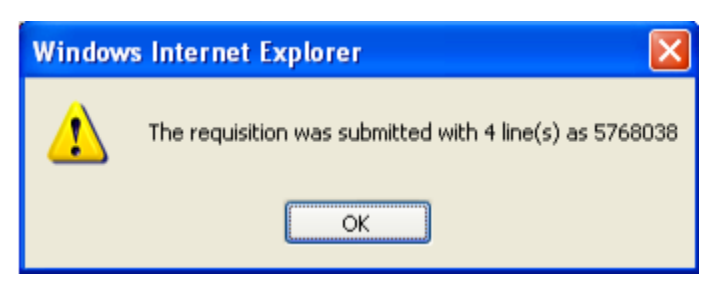

12. To search for a requisition, select "Query" from the Home page.

| Sign_Gut Home                                                                                 | Login: yohanebw (Br |
|-----------------------------------------------------------------------------------------------|---------------------|
| eRequisitioning                                                                               |                     |
| New - Create a requisition or template from a blank requisition form.                         |                     |
| New Blanket Order Request - Create a blanket order request from a blank requisition form.     |                     |
| Templates - Show all pre-built requisition templates.                                         |                     |
| Drafts - Show all incomplete requisitions that will be submitted at a later date.             |                     |
| Pending Approval - Show all requisitions requiring approval.                                  |                     |
| Active Stock Orders - Show all Open Stock Orders, Backorders and Pending Stock Orders.        |                     |
| Query - Search for requisitions based on requisition, item, vendor, patient, cost center or u | ser information.    |
|                                                                                               |                     |

13. Modify the "Where Field" to look for the information you are searching with. Enter the information in the "Begins with value" field. Modify or clear out the "Created after (mm/dd/yyyy)" field to look within a specific date range or for a specific value. Modify the 'Maximum Search Results" field if you believe you might have more than 50 results. Finally, click search.

| VANDERBILT 🤯 UNIVERSITY     |                 |       |  |  |  |  |  |  |  |  |
|-----------------------------|-----------------|-------|--|--|--|--|--|--|--|--|
| MEDICAL CENTER              |                 |       |  |  |  |  |  |  |  |  |
| Supply Chain Solutions      | eProcurement    |       |  |  |  |  |  |  |  |  |
| Sign Out Home >> Query      |                 |       |  |  |  |  |  |  |  |  |
| Where Field:                | Requisition No. | ~     |  |  |  |  |  |  |  |  |
| Begins with value:          |                 |       |  |  |  |  |  |  |  |  |
| Created after (mm/dd/yyyy): | 12/07/2020      |       |  |  |  |  |  |  |  |  |
| Maximum Search Results:     | 50 🗸            |       |  |  |  |  |  |  |  |  |
| Search                      | Advanced        | Clear |  |  |  |  |  |  |  |  |